# セミナー検索・申込について

### 目次

| 1. | セミナー検索 手順           | 2  |
|----|---------------------|----|
|    | 【検索方法1】セミナー検索画面から探す | 2  |
|    | 【検索方法2】履修状況確認画面から探す | 5  |
| 2. | セミナー申込 手順           | 8  |
| 3. | セミナー申込状況確認 手順       | 16 |

| 作成者   | 公益社団法人日本理学療法士協会  |
|-------|------------------|
| 最終更新日 | 2022 年 12 月 15 日 |

# 1. セミナー検索 手順

※使用する機器(PC、スマートフォン等)によって画面の表示形式が異なる場合があります。 ※検索手順は「セミナー検索画面から探す」、「履修情報確認画面から探す」の2パターンです。

【検索方法1】セミナー検索画面から探す

(1) マイページにログインする。

| ジョ <sup>2</sup> 2日本理学療法士協会<br>JPTA Japanese Physical Therapy Association |             |           |          | 0772 |      |        |          |           |
|--------------------------------------------------------------------------|-------------|-----------|----------|------|------|--------|----------|-----------|
| 登録内容の変更                                                                  | - MELE      | 生涯学習管理    | 法人学会・研究会 | 演興管理 | 職能管理 | お支払い管理 | 選挙サイト    | 会員限定コンテンツ |
|                                                                          |             |           |          |      |      |        | ○ 件の重要なま | 6知らせがあります |
|                                                                          | ()<br>12000 | ))<br>知らせ |          |      |      |        |          |           |

(2) TOP 画面から「生涯学習管理」をクリックする。

| 登録内容の変更・確認 | 生涯学習管理 | 法人学会・研究会 | 演題管理 | 職能管理 | お支払い管理 | 選挙サイト     | 会員限定コンテンツ           |
|------------|--------|----------|------|------|--------|-----------|---------------------|
|            |        |          |      |      |        | この社会研究などに | ED こ dd Aff れ れ 由 オ |
|            | 0      |          |      |      |        | 10 HW重要なお | ALS CHARS & F       |
| 重要な        | お知らせ   |          |      |      |        |           |                     |

(3)「セミナー検索・申込」をクリックする。

| 登録内容の変更・確認  | 生涯学習管理 | 法人学会・研究会     | 演題管理 | 職能管理                                        |
|-------------|--------|--------------|------|---------------------------------------------|
| 履修状況確認      |        | 各種検索・申込      |      | ててて、「「」では、「」では、「」では、「」では、「」では、「」では、「」では、「」で |
| > 履修状況確認    |        | > セミナー検索・申込  | > 耈  | (育機関登録                                      |
| > 修了証・認定証出力 |        | > セミナー申込状況確認 | > 剃  | 有機関申請状況確認                                   |

#### (4) セミナー検索画面にて検索します。

※条件を多く指定すると時間がかかる場合があります。セミナー番号を指定した場合、その他の検索条件は適用されません。 ※履修目的は「前期研修」に初期設定されていますので、目的に応じて選択してください。複数を選択することはできません。 ★のついた項目は必須です 検索条件 セミナー区分 ✓ 研修会 🔽 eラーニング 🔽 症例検討会 🗸 学術大会 🔽 対面のみ 闌催区分 🗸 オンラインのみ \* 🗸 対面・オンライン併用 主催機関 \* 🖌 協会 🗸 土会 🗸 法人学会・研究会 ✓ 外部機関 履修目的 \* ● 前期研修 ⑧ 後期研修 ◎ 登録理学療法士 更新 ◎ 認定理学療法士取得 ◎ 専門理学療法士 取得 ◎ 認定/専門理学療法士 更新 () 推進リーダー ◎ 協会指定管理者 ● その他 詳細条件 絞り込む 初期設定は「前期研修」になって いますので、希望する目的に応じ セミナー名称 (部分一致) て選択し直してください。 会場所在地 (部分一致) セミナー開催期間 8月,2022 5 ¢ 8 月火水末会 31 1 2 3 4 5 6 7 8 9 10 11 12 13 14 15 16 17 18 19 20 21 22 23 24 25 26 27 28 29 30 31 セミナー番号や講義番号が分かる場合 セミナー番号 (半角数字) は、該当番号を入力するとスムーズに検 索できます。 講義番号 (半角数字) 講師名 (部分一致) 🗸 申込可能なセミナー 申込条件外・満員のセミナー 検索対象 \* この条件で検索する

#### ~詳細条件の使い方~

【例】登録理学療法士更新の場合

| 履修目的 | * | 前期研修         | 後期研修                        |
|------|---|--------------|-----------------------------|
|      |   | ● 登録理学療法士 更新 | ● 認定理学療法士取得                 |
|      |   | ● 専門理学療法士取得  | 認定/專門理学療法士更新                |
|      |   | () 推進リーダー    | <ul> <li>協会指定管理者</li> </ul> |
|      |   | 🍥 その他        |                             |
| 詳細条件 |   | 絞り込む         |                             |

「登録理学療法士更新」を選択し、「絞り込む」をクリックすると、下記画面が表示されます。

▼をクリックし、検索したいカリキュラムコードを図し、「検索条件に追加する」をクリックします。検索条件に反映 されます。

|             | 💟 対面・オンライン併用 |     |          |  |
|-------------|--------------|-----|----------|--|
| 主催機関        | 詳細条件         |     | × ^      |  |
| 局接目的        | カリキュラムコード    | 区分1 | <b>T</b> |  |
| Marry H V 2 |              | 区分2 | ▼        |  |
|             |              | 区分3 | ▼        |  |

| 主催權関 | 詳細条件                |                                                                                                    | × |
|------|---------------------|----------------------------------------------------------------------------------------------------|---|
| 凝修目的 | カリキュラムコード           | 区分1<br>✓ 1 プロフェッショナリズム<br>2 リハビリテーション医学・医療<br>3 理学療法概論<br>4 個別指導・集団指導<br>「 = #★・対象本(含体を含む) 教育               |   |
| 詳細条件 |                     | <ul> <li>5 患者・対象者(家族を含む)教育</li> <li>6 地域包括ケアシステム</li> <li>7 地域リハビリテーション</li> <li>8 医療保険サービスと理学療法</li> </ul> | • |
| 詳細条件 | _ 絞り込む<br>1 プロフェッショ | ナリズム                                                                                                    |   |

【検索方法2】履修状況確認画面から探す

※この検索方法では生涯学習制度上で履修付与対象のセミナーのみ検索できます。 ※履修付与対象外のセミナーは「検索方法1」の手順で検索してください。

#### (1) マイページにログインする。

| ↓ ☆ 豆 社 団 世 人<br>日本理学療<br>Japanese Physical The | 法士協会<br>rapy Association |          |      |      |        |                         | ログアウト     |
|-------------------------------------------------|--------------------------|----------|------|------|--------|-------------------------|-----------|
| 登録内容の変更・確認                                      | 生涯学習管理                   | 法人学会・研究会 | 演興管理 | 職能管理 | お支払い管理 | 選挙サイト                   | 会員限定コンテンツ |
| Q                                               |                          |          |      |      |        | > <mark>0</mark> 件の重要なお | 知らせがあります  |

#### (2) TOP 画面から「生涯学習管理」をクリックする。

| 登録内容の変更・確認 | 生涯学習管理 | 法人学会・研究会 | 演員管理 | 職應管理 | お支払い管理 | 選挙サイト      | 会員限定コンテンツ      |
|------------|--------|----------|------|------|--------|------------|----------------|
|            |        |          |      |      |        | この社の重要なお   | 切た++           |
|            | 0      |          |      |      |        | A CHATERON | NG C 1 8 7 8 7 |
| 調理な        | お知らせ   |          |      |      |        |            |                |

(3)「履修状況確認」をクリックします。

| 登録内容の変更・確認  | 生涯学習管理 | 法人学会・研究会  | 演題管理 |
|-------------|--------|-----------|------|
| 履修状況確認      |        | 各種検索・申込   |      |
| > 履修状況確認    |        | > セミナー検索・ | 申込   |
| > 修了証・認定証出力 |        | > セミナー申込状 | 況確認  |

(4)検索したい履修目的に該当する項目のダブを選択します。

※登録理学療法士未取得の場合、登録理学療法士(更新)以降のタブは選択できません。 ※当該資格を取得していない場合、(更新)のタブは選択できません。

| 後期研修  | 登録理学療法士(更新) | 認定理学療法士(新規) | 専門理学療法士 (新規) | 認定理学療法士(更新) | 專門理学療法士(更新)          |  |
|-------|-------------|-------------|--------------|-------------|----------------------|--|
| 履修状況  | 修了          |             |              |             | 102/46547-327.000-98 |  |
| 履修完了日 | 2022年04月01日 | 2022年04月01日 |              |             |                      |  |

(5)「履修状況確認」をクリックします。 ※下記は登録理学療法士更新の場合の例です。

| 前期研修  | 後期研修   | 登録理学療法士(更新)  | 認定理学療法士(新規)  | <b>専門理学療法士(新規)</b> | 認定理学療法士(更新) | 専門理学療法士 (更新) |
|-------|--------|--------------|--------------|--------------------|-------------|--------------|
| 次回更新予 | 定日までに、 | ポイントの取得と更新時研 | 冬の履修をしてください。 |                    |             |              |
| 履修状況  |        | 取得日          | 2022年        | 04月01日             |             |              |
|       |        | 有効期限         | 2026年        | 03月31日             |             |              |
|       |        | 更新のためのポイ     | ント取得期限 2025年 | 12月31日             |             |              |
|       |        | 取得ポイント数      | 0 / 50 7     | ポイント               |             |              |
|       |        | 更新時研修        |              |                    |             | 履修状況確認       |
|       |        | 更新回数         | 00           |                    |             |              |

#### ◆前期研修履修中の場合

| A 初期<br>履修状況<br>履修状況 | <b>研修</b><br>0/6コマ<br>履修中 |      |     |      |        |                    |
|----------------------|---------------------------|------|-----|------|--------|--------------------|
|                      | 講義テーマ                     | 必要履修 | 履修数 | 履修状況 |        |                    |
| A-1                  | 職業人と倫理                    | 174  | 017 | 2    | セミナー検索 | <b>寝修履歴</b> eラーニング |
| A-2                  | 協会組織                      | 174  | 017 | 2    | セミナー検索 | <b>後修履歴</b> eラーニング |
| A-3                  | 人間関係および接遇                 | זבר  | 017 | 100  | セミナー検索 | 覆修履歴<br>eラーニング     |
| A-4                  | 理学療法における関連法規              | 177  | 0コマ |      | セミナー検索 | 覆修履歴 eラーニング        |

#### ◆後期研修履修中の場合

| 臨床         | 推論                |      |     |      |        |                |
|------------|-------------------|------|-----|------|--------|----------------|
| 修状況<br>修状況 | : 0/4 그マ<br>: 履修中 |      |     |      |        |                |
|            | 講義テーマ             | 必要履修 | 層修数 | 屠修状況 |        |                |
| A-1        | 理学療法診断学1          | זבר  | 0コマ | 2    | セミナー検索 | 履修履歴<br>ロラーニング |
| A-2        | 理学療法診断学2          | 177  | 0コマ | 5    | セミナー検索 | 履修履歴 eラーニング    |
| A-3        | 画像診断学             | 2コマ  | 0コマ | -    | セミナー検索 | 履修履歴 eラーニング    |

#### ◆登録理学療法士更新の場合

#### ※カリキュラムコード(区分1/1:プロフェッショナリズム)に該当するセミナーを探す場合

| カリキュラムコー<br>ポイント取得数 : 0ポイント | 4           |         |    |
|-----------------------------|-------------|---------|----|
| 区分                          | カリキュラムコード   | 取得ポイント数 |    |
| 1                           | $1 \sim 19$ | 0ポイント   | 詳細 |
| 2                           | 20~31       | 0ポイント   | 時期 |
| 3                           | 32~48       | 0ポイント   | 詳細 |

| 区分:1<br>ポイント取得数: | 0ポイント          |         |            |             |
|------------------|----------------|---------|------------|-------------|
| コード番号            | カリキュラムコード      | 取得ポイント数 | 取得日        |             |
| 1                | プロフェッショナリズム    | 0ポイント   | 5 <u>2</u> | セミナー検索 履び履歴 |
| 2                | リハビリテーション医学・医療 | 0ポイント   |            | セミナー検索 履修履歴 |

#### ◆認定/専門理学療法士更新の場合

※「更新時研修」受講のためのセミナー申込は、赤枠部分の「セミナー検索」をクリックします。

※「維持・研鑽のための活動における必要点数の取得」のためのセミナー申込は、青枠部分の「セミナー検索」 をクリックします。

| 更新時研修                           |                      |
|---------------------------------|----------------------|
| ※「セミナー検索」ボタンより、更新する分野の更新時研修に申し込 | んでください。 セミナー検索 / 修履歴 |
| 活動履歴                            |                      |
| ※ 現在、活動履歴がありません。                |                      |

## 2. セミナー申込 手順

(1)検索結果が表示されます。セミナーの詳細や申込に進む場合は「詳細」をクリックします。※検索条件に該当し、申込可能なセミナーがない場合は表示されません。

| 検索結果一覧               |                                  |         |    |
|----------------------|----------------------------------|---------|----|
| 23件が該当しました。          |                                  |         |    |
| 詳細ボタンを押し、セミナー申し込みに   | 進んでください。                         |         |    |
| 条件を指定し直す             |                                  |         |    |
|                      |                                  |         |    |
| セミナー番号 100789        |                                  |         |    |
| テスト字術大会              |                                  |         |    |
| セミナー区分学術大会           |                                  |         |    |
| 開催区分 4 2 5 4 2 0 0 0 |                                  |         |    |
| 上度使目的 登録理学療法士更新      | / 専門理学療法士 取得 / 認定/専門             | 理学療法士更新 |    |
| 前催期間 2022年12月04日(日)  | ~ 2022年12月04日(日)                 |         |    |
| 会場名 オンライン開催          |                                  |         |    |
| 申込締切 [現金]            | 2022年11月05日(土)                   |         |    |
| [クレジットカード]<br>[口座]   | 2022年11月24日(木)<br>2022年10月30日(日) |         | 詳細 |
| Energy T             |                                  |         |    |

#### 【注意】

マイページから事前申込を行うセミナーを既に申込済の下記のような表示が出ます。

申込状況確認画面から申込履歴をご確認ください。

>確認手順:「マイページ」→「生涯学習管理」→「セミナー申込状況確認」

| セミナー情報        | 詳細      |  |  |
|---------------|---------|--|--|
| ※ すべての講義情報にお申 | 込み済です。  |  |  |
| セミナー番号 100789 |         |  |  |
| テスト学術大会       |         |  |  |
| 概要            |         |  |  |
| [セミナー区分]      | 学術大会    |  |  |
| [開催区分]        | オンラインのみ |  |  |

(2) セミナーの詳細が表示されます。申込を行う場合は、希望する講義情報にチェックを入れて、申込ボタンを クリックします。

※セミナーによっては講義情報が複数設定されている場合があります。

※マイページからの申込でない場合、主催者によって申込方法(リンク先の URL やメールアドレス等での申 込受付)が記載されていますので、記載内容に沿ってお申込みください。

|    | 講義番号  | 225982                                                                                                |                   |
|----|-------|----------------------------------------------------------------------------------------------------|-------------------|
|    | 講義名   | テスト学術大会2022                                                                                           |                   |
|    | 講師名   |                                                                                                    |                   |
|    | 講義内容  |                                                                                                    |                   |
|    | 開催期間  | 2022年12月12日 10時00分 ~ 2022年12月12日 16時                                                                  | j00 <del>/}</del> |
| 申込 | 講義テーマ | 登録理学療法士 更新<br>1プロフェッショナリズム<br>登録理学療法士 更新(猶予)<br>希道府県学会<br>専門理学療法士取得<br>都道府県学会<br>認定(専門理学療法士更新<br>学術大会 | ōポイント<br>ō点       |
|    | 申込条件  | 前期履修中/後期研修中/登録理学療法士                                                                                   |                   |
|    | 所属士会  | 全土会                                                                                                   | 有料の場合、申込にチッェクを入れ  |
|    | 料金    | 3,000円                                                                                                | ると、申込者に応じた申込金額が   |
|    | 定員数   | 500名                                                                                                  | 表示されます。           |
|    |       | 申込金額:3,000P                                                                                           | ∃                 |

(3) セミナー申込入力画面が表示されます。申込内容や申込者情報をご確認ください。

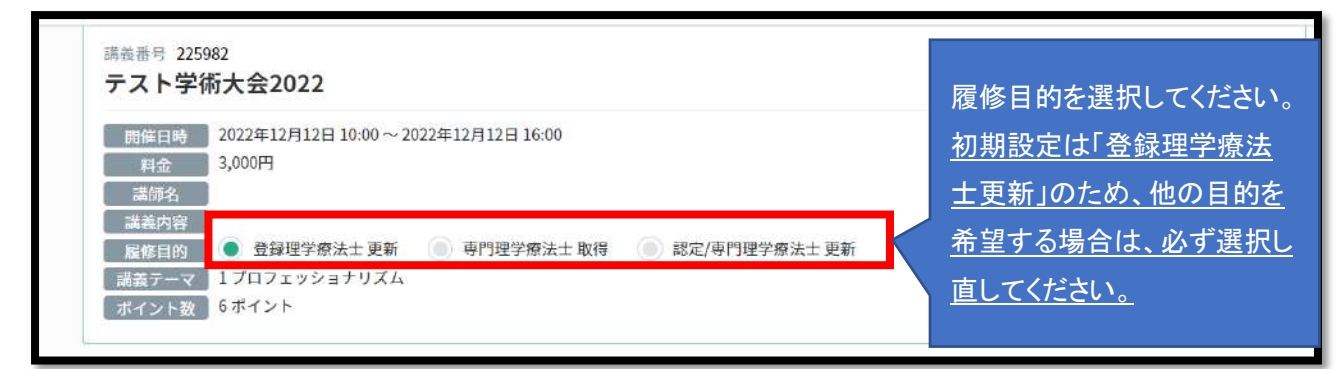

#### 【履修目的に関する注意事項】

※履修目的は申込者の履修状況やセミナー種別に応じて表示されます。複数から選択できない場合もあります (登録理学療法士更新のみなど)。

- ※生涯学習制度の各種履修付与対象外のセミナーについては、履修目的が「その他」と表示され、選択はあり ません。
- ※前期研修履修中、後期研修履修中の方が、「登録理学療法士更新」「専門理学療法士取得」「認定/専門理学 療法士更新」が履修目的に設定されたセミナーをお申込みされる場合、システム上、「登録理学療法士更新」 や「専門理学療法士取得」を選択してお申込みを進めることとなりますが、登録理学療法士未取得での受講 においては、実際の履修には無関係です。
- ※<u>申込完了後の履修目的の変更や修正はできません。ご自身の履修状況、更新ポイント・点数の取得計画など</u> を十分にご確認・ご検討の上、お申込みください。

※選択する履修目的に応じて、講義テーマやポイント数(下記赤枠内)が変動します。

#### ◆上記例で「登録理学療法士更新」を選択した場合

| 履修目的  | ● 登録理学療法士 更新 💮 | 専門理学療法士 取得 | 💿 認定/専門理学療法士 更新 |
|-------|----------------|------------|-----------------|
| 講義テーマ | 1プロフェッショナリズム   |            |                 |
| ポイント数 | 6ポイント          |            |                 |

◆上記例で「専門理学療法士取得」を選択した場合

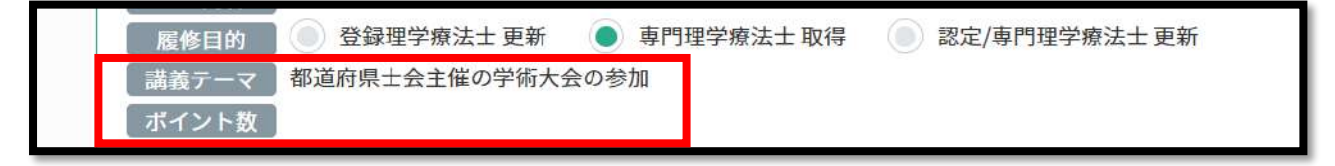

◆上記例で「認定/専門理学療法士更新」を選択した場合

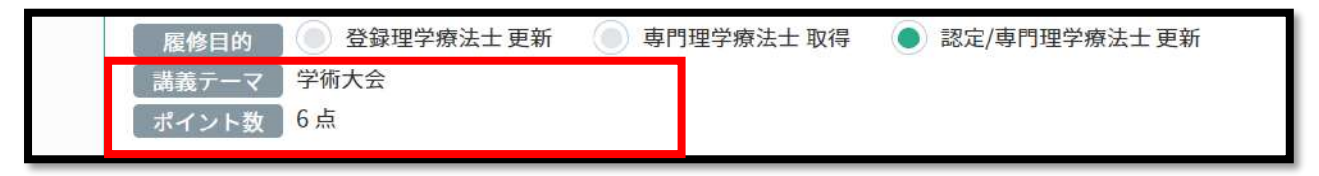

申込者情報にも相違がないか確認し、「次へ」をクリックします。

| 氏名(フリガナ) |   |  |  |
|----------|---|--|--|
| 氏名(漢字)   |   |  |  |
| 携帯番号     | * |  |  |
| メールアドレス  | * |  |  |

(4) 選択した履修目的を再確認します。

| 履修目的はお間違いない<br>申込完了後はいかなる理<br>い。(ボタンが表示され | でしょうか?<br>由であっても選択した履修目的を変更できませ<br>ていない場合は画面をスクロールさせてくださ | ん。修正する場合<br>い) | は、選び直すボタンを押してくださ  |  |
|-------------------------------------------|----------------------------------------------------------|----------------|-------------------|--|
| 講義番号                                      | 講義名                                                      |                | 履修目的              |  |
| 22598                                     | テスト学術大会 2022                                             |                | 登録理学療法士更新         |  |
|                                           | 選び直す                                                     | ок             | 間違いがないか必て認してください。 |  |

(5) 支払方法を選択します。

※無料の場合は表示されません。

※セミナーによって決済方法は異なります。また、申込者のマイページに登録された決済方法によっても決済方法の選択肢は異なりますので、ご留意ください。下記は一例です。

|                 | 0                  | 2              |    |        |
|-----------------|--------------------|----------------|----|--------|
|                 | 情報入力               | 確認             | 完了 |        |
| お支払い            |                    |                |    |        |
| ※協会指定のバーコード付振込用 | 紙でお振込される場合は、収納手数料2 | 250円(税抜)が必要です。 |    |        |
|                 |                    |                |    |        |
| 申込金額            | 3,000円             |                |    |        |
|                 | 内訳                 |                |    |        |
|                 | 講義(テスト字術大会2022)    |                |    | 3,000円 |
| 決済方法 *          | 🔵 クレジットカード払い       | 現金振込           |    |        |
|                 |                    |                |    |        |
|                 |                    |                |    |        |
|                 |                    |                |    |        |

◆「クレジットカード払い」を選択した場合の画面例

| 決済方法      | * ● クレジットカード払い ● 現金振込 |  |
|-----------|-----------------------|--|
| カード情報     |                       |  |
| カード番号     | *                     |  |
| 有効期限      | * 1 ··· / (月/年)       |  |
| セキュリティコード | *                     |  |
| ご利用可能ブランド | TVISA INTERNATIONAL   |  |

※カード情報の入力誤りにご留意ください。

◆「現金振込」を選択した場合の画面例

| 決済方法   | * | <ul> <li>         クレジットカード払い         ・現金振込     </li> </ul> |  |
|--------|---|------------------------------------------------------------|--|
| 振込用紙送付 | 先 |                                                            |  |
| 連絡先    |   | ◎ 自宅 ● 所属先                                                 |  |
| 郵便番号   | * |                                                            |  |
|        |   |                                                            |  |

◆「口座振替」を選択した場合の画面例

※口座振替の場合は、マイページに決済方法として登録した口座へ請求します。本画面で別口座を入力することはできません。

|   | 決済方法 | * | 🍥 クレジットカード払い | ● 口座振替 | 通 現金振込 |
|---|------|---|--------------|--------|--------|
| _ |      |   |              |        |        |

(6) セミナー申込内容確認画面で申込内容を確認し、相違なければ「申込む」をクリックします。

※日本理学療法士協会主催の研修会や e ラーニング等は、お申込後は、承認・入金前後を問わず、いか なる事由においてもキャンセル・ご返金・ご変更を承りかねます。

※また、受講有無問わず、未納の場合は、新たな研修会への申込が制限されます。お申込間違いに十分 ご注意ください。

| 氏名(フリガナ)                           |                           |  |
|------------------------------------|---------------------------|--|
| 氏名(漢字)                             | 実際には申込者情報が                |  |
| 携帯番号                               | 表示されます                    |  |
| メールアドレス                            |                           |  |
| 辰込用紙送付先<br>連 <sup>絡先</sup>         |                           |  |
| 辰込用紙送付先<br>連絡先                     |                           |  |
| 辰込用紙送付先<br>連絡先<br>郵便番号             | 選択した支払方法に応じた              |  |
| 辰込用紙送付先<br>連絡先<br>郵便番号<br>住所       | 選択した支払方法に応じた<br>内容が表示されます |  |
| 辰込用紙送付先<br>連絡先<br>郵便番号<br>住所<br>番地 | 選択した支払方法に応じた<br>内容が表示されます |  |

(7) 再度申込内容に誤りがない確認の上、「OK」ボタンをクリックします。

#### ※「OK」をクリックすると申込は完了します。

※申込内容を再度確認したい場合は、「キャンセル」をクリックして申込内容をご確認ください。

| アドレス  | testmember10006643@example.com                                                                                                    |                                                           |                    |  |
|-------|----------------------------------------------------------------------------------------------------|-----------------------------------------------------------|--------------------|--|
| 紙送付先  | 原則として、参加申込後の変更・キャンセル・返金<br>有料の場合、申込後は、承認待ち・承認後を問わす<br>履修目的の選択に関しても、変更することはできま<br>また、有料の場合、お申し込み後は、承認待ち・承<br>す。<br>申込内容にお問違いがないか、もう一度ご確認くだ | はできません。<br>、参加費のお支払いが必要とな<br>せん。<br>認後を問わず、参加費のお支払<br>さい。 | なります。<br>Aいが必要となりま |  |
|       | キャンセル                                                                                                    | ок                                                        |                    |  |
|       |                                                                                                    |                                                           |                    |  |
| ·部屋番号 |                                                                                                    |                                                           |                    |  |

(8) セミナー申込が完了しました。申込受付結果は別途メールで配信されます。

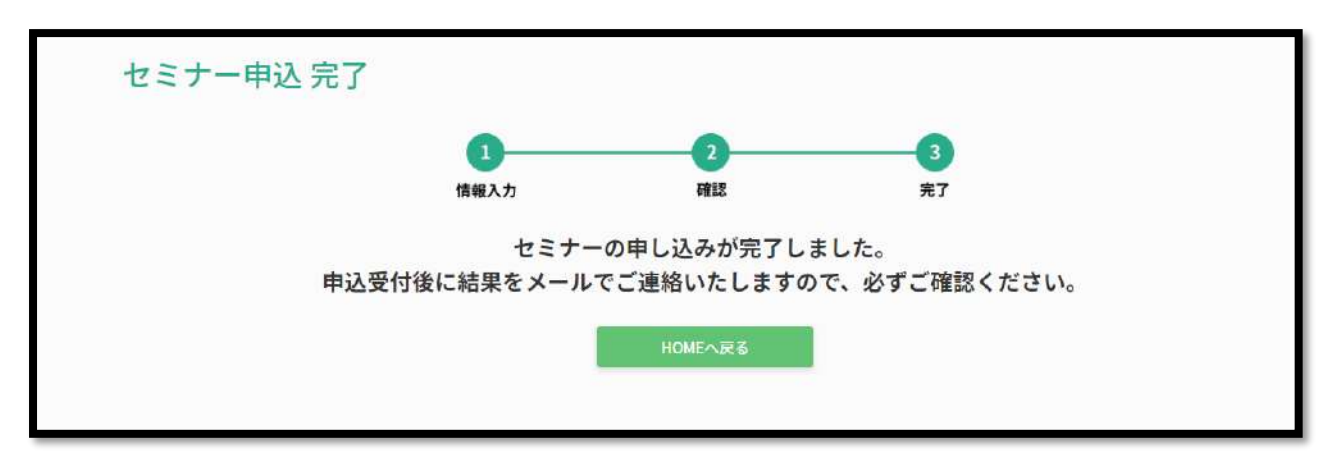

※申込が何らかの理由で正常に完了していない場合、赤字でエラーが表示されます。

日本理学療法士協会ホームページお問い合わせフォームから、申込を希望しているセミナー番号や選択した お支払方法、申込日時等を明記の上、お問い合わせください。

➡問い合わせフォーム URL: <u>https://www.japanpt.or.jp/inquiry/</u>

| お支払い |                            |
|------|----------------------------|
| 申込金額 | 10,000円<br>内訳<br>講義        |
| 決済方法 | クレジットカード払い<br><b>カード番号</b> |

【考えられるエラー例】

・申込に使用したクレジットカードが何らかの要因で決済できない状態(有効期限切れなど)である。

・申込に使用したクレジットカードのセキュリティコードの入力が誤っている。

# 3. セミナー申込状況確認 手順

(1) マイページにログインする。

| シロンローム<br>JPTA シロンローム<br>日本理学療<br>Japanese Physical The | 法士協会<br>Propy Association |          |      |      |        |          | ログアウト     |
|---------------------------------------------------------|---------------------------|----------|------|------|--------|----------|-----------|
| 登録内容の変更・確認                                              | 生涯学習管理                    | 法人学会・研究会 | 演測管理 | 順能管理 | お支払い管理 | 選挙サイト    | 会員限定コンテンツ |
| 6                                                       |                           |          |      |      |        | >0件の重要なお | 切切らせがあります |
| 重要なお                                                    | ジ<br>7知らせ                 |          |      |      |        |          |           |

(2) TOP 画面から「生涯学習管理」をクリックする。

| 登録内容の変更・確認 | 生涯学習管理 | 法人学会・研究会 | 演蹈管理 | 職販管理 | お支払い管理 | 選挙サイト      | 会員限定コンテンツ |
|------------|--------|----------|------|------|--------|------------|-----------|
|            |        |          |      |      |        | →○住の重要なお   | 和らせがあります  |
|            | 0      |          |      |      |        | × 0 HV2235 | M3648983  |
| 調整な        | お知らせ   |          |      |      |        |            |           |

(3)「セミナー申込状況確認」をクリックします。

| 登録内容の変更・確認  | 生涯学習管理 | 法人学会・研究会  | 演題管理 |
|-------------|--------|-----------|------|
| 履修状況確認      |        | 各種検索・申込   |      |
| > 履修状況確認    |        | > セミナー検索・ | 申込   |
| > 修了証・認定証出力 | b      | > セミナー申込状 | 況確認  |

(4) 申込状況が表示されます。

| セミナ | セミナー申込状況確認      |        |               |             |      |      |    |  |  |  |
|-----|-----------------|--------|---------------|-------------|------|------|----|--|--|--|
| 種別  | セミナー名称          | セミナー区分 | 履修目的          | 申込日         | 承認状況 | 受講状況 |    |  |  |  |
| 研修会 | テストセミナー20220819 | 研修会    | 登録理学療法士 更新    | 2022年08月19日 | 承認待ち |      | 詳細 |  |  |  |
| 研修会 | テストセミナー11       | eラーニング | 認定/専門理学療法士 更新 | 2022年04月08日 | 承認   | S.   | 詳細 |  |  |  |